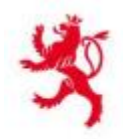

LE GOUVERNEMENT DU GRAND-DUCHÉ DE LUXEMBOURG Ministère de l'Environnement, du Climat et du Développement durable

Administration de l'environnement

## Comment télécharger une déclaration de non-activité

Dans le cas d'inactivité de votre société, il faut écrire une lettre de déclaration de non activité, la scanner en format PDF et puis faire votre LOGIN sur le site internet suivant :

## https://www.aev.etat.lu/e\_RA.php

Vous arrivez à la page 001- Autorisation de la société.

|                                    | Transport & Traitement<br>Gestion des rapports annuels et | de Déchets -<br>autorisations |
|------------------------------------|-----------------------------------------------------------|-------------------------------|
|                                    | waste appual repo                                         | rt 🛤 💻 🔉 🖂 we                 |
| 1001 - Autorisations de la societe |                                                           |                               |

Puis il faut appuyer sur SELECT pour l'année en question. Après cette démarche vous arrivez à la page 020-Rapport annuel.

|                      | - Transport & Traitement de Déchets<br>Gestion des rapports annuels et autorisations |                    |             |
|----------------------|--------------------------------------------------------------------------------------|--------------------|-------------|
| 020 - Rapport annuel | wa                                                                                   | aste_annual_report | 🔀 💻 🛛 🖂 web |

Dans l'application e\_RA vous avez une ligne rouge « **DECLARATION DE NON ACTIVITE (PDF)** ». Vous appuyez sur **BROWSE**, vous sélectionnez votre lettre et puis **APPLY**. A la fin, n'oubliez pas svp d'appuyer sur le bouton **TRANSFER**.

| Inventaire des mouvements (fichier avec ex | tension 'CSV') - Structure [PDF] | Ø                |  |
|--------------------------------------------|----------------------------------|------------------|--|
| [#02] Z) Déclaration de non-activité [PDF] | Browse No file selected.         | APPLY            |  |
| [#01] Inventaire des mouvements [CSV]      | Browse No file selected.         | IMPORT<br>CREATE |  |
| Autre [DOC/DOCX/XLS/XLSX/PDF]              |                                  | ADD              |  |